# Quick Reference Guide: Setting up MFA for the first time

# 1. Verify

After clicking the initial login button, **enter** your already registered **email** and **receive a one-time password** via email. **Enter this code** and **Accept** the request permissions **prompt**.

Permissions requested by:

| HURON                      | Enter code                                                                  | Huron Consulting Group<br>huroncg.onmicrosoft.com<br>By accepting, you allow this organization to:                                                                                                    |  |
|----------------------------|-----------------------------------------------------------------------------|----------------------------------------------------------------------------------------------------|--|
| Sign in                    | We emailed a code to tapesh549@gmail.com. Please enter the code to sign in. | <ul> <li>Receive your profile data</li> <li>Collect and log your activity</li> </ul>                                                                                                    |  |
| tapesh549@gmail.com        | Enter code                                                                  | ✓ Use your profile data and activity data                                                                                                    |  |
| Can't access your account? | Other ways to sign in Sign in                                               | You should only accept if you trust Huron Consulting Group. Re<br>Huron Consulting Group's privacy statement. You can update<br>these permissions at<br>https://myaccount.microsoft.com/organizations.<br>Learn more |  |
|                            |                                                                             | This resource is not shared by Microsoft.                                                                                                    |  |
|                            |                                                                             | Cancel Accept                                                                                                    |  |

# 2. Install

## Proceed to the 1st time setup MFA process by **installing the Microsoft Authenticator app on your phone**. Add and select **'Work or school account**' in the phone app.

| Microsoft<br>Authenticator<br>Mersent Corporation<br>Provide Constantion | Keep your account secure                                                                                                    | Keep your account secure                                                                                                    |
|--------------------------------------------------------------------------|----------------------------------------------------------------------------------------------------|----------------------------------------------------------------------------------------------------|
|                                                                          | Microsoft Authenticator Start by getting the app On your phone, install the Microsoft Authenticator app. Download now After you install the Microsoft Authenticator app on your device, choose "Next". I want to use a different authenticator app Next | Microsoft Authenticator           Set up your account           If prompted, allow notifications. Then add an account, and select "Work or school".           Back |
|                                                                          | Lwant to set up a different method                                                                                                    | Lwant to set up a different method                                                                                                    |

3. Authenticate

Use your device to **scan the QR Code** and click next. **Enter the 2-digit number** into your phone authenticator app. If you see the success screen, **you are done!** 

|       |                                                                                                    | Microsoft                                                           |          |
|-------|----------------------------------------------------------------------------------------------------|---------------------------------------------------------------------|----------|
|       | Microsoft Authenticator                                                                                                    |                                                                     | A        |
|       | Scan the QR code                                                                                                    | Approve sign in request                                             |          |
|       | Use the Microsoft Authenticator app to scan the QR code. This will connect the Microsoft Authenticator<br>app with your account. | Open your Authenticator app, and enter the number shown to sign in. |          |
| OPEN  | After you scan the QR code, choose "Next".                                                                                       | 62                                                                  |          |
|       |                                                                                                    |                                                                     | Success  |
| र्ध्व |                                                                                                    | No numbers in your app? Make sure to upgrade to the latest version. | 0000000. |
|       | Can't scan image?                                                                                                    | I can't use my Microsoft Authenticator app right now                |          |
|       | Back Next                                                                                                    | More information                                                    |          |

Refer to the full instructions below if you need further information

# Detailed Instructions: Logging into the Client Gateway with MFA

## **Comprehensive Overview**

The Client Gateway application provides a streamlined authentication process for accessing multiple applications via Single Sign-On (SSO). This guide outlines the steps required to successfully authenticate using the Client Gateway and Microsoft Authenticator for Multi-Factor Authentication (MFA).

### **User Authentication Process**

The user authentication process involves the following steps:

- 1. Enter Email
- 2. Receive OTP (One-Time Password)
- 3. Enter OTP
- 4. Microsoft Authenticator MFA Setup and Verification.

## **Step-by-Step Instructions**

#### Step 1: Enter Email

- 1. Open the Client Gateway application and navigate to the login page.
- 2. Enter your registered email address in the provided field.
- 3. Click on the 'Next' button to proceed.

| HURON                      |      |
|----------------------------|------|
| Sign in                    |      |
| tapesh549@gmail.com        |      |
| Can't access your account? |      |
|                            | Next |
|                            |      |

#### Step 2: Receive OTP

1. After submitting your email, a One-Time Password (OTP) will be sent to your registered email inbox.

2. Check your inbox for the OTP. Please note that it may take a few minutes for the OTP to arrive.

3. If you do not receive the OTP, check your **spam/junk** folder. You may also click on the **'Resend OTP'** option on the login page.

#### **Step 3: Enter OTP**

- 1. Once you have received the OTP, enter it in the provided field on the login page.
- 2. Click on the 'Sign In' button to proceed.

| i upc.               | no <del>n</del> oeginali.co          |              |              |
|----------------------|--------------------------------------|--------------|--------------|
| Enter                | code                                 |              |              |
| We emai<br>enter the | ed a code to tap<br>code to sign in. | oesh549@gmai | l.com. Pleas |
| Enter coo            | e                                    |              |              |
| Other way            | s to sign in                         |              |              |
|                      |                                      |              |              |
|                      |                                      |              | Sign in      |

3. You will then see the below screen, click on "Accept"

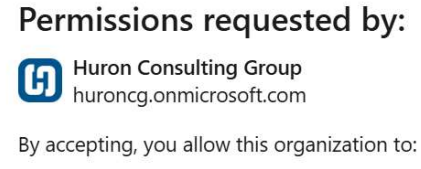

- $\checkmark$  Receive your profile data
- ✓ Collect and log your activity
- $\checkmark$  Use your profile data and activity data

You should only accept if you trust Huron Consulting Group. Read Huron Consulting Group's privacy statement. You can update these permissions at https://myaccount.microsoft.com/organizations. Learn more

This resource is not shared by Microsoft.

Cancel Accept

4. Once accepted, the application will prompt you to proceed with the Multi-Factor Authentication (MFA) process. To continue, click the 'Next' button.

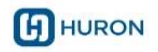

tapesh549@gmail.com

## More information required

Your organization needs more information to keep your account secure. Before making changes to your security info you must complete multifactor authentication.

#### Use a different account

Learn more

<u>Next</u>

Step 4: Microsoft Authenticator MFA.

#### First-Time MFA Setup

If this is your first time logging in, you will need to register for Multi-Factor Authentication (MFA) using the Microsoft Authenticator app. Follow the steps below:

4.1 Download and Install Microsoft Authenticator

If you have not already installed the Microsoft Authenticator app, download it from your device's app store. After installation, click the **'Next'** button on the below page to proceed.

| Keep your account secure                                                                                                    |
|----------------------------------------------------------------------------------------------------|
| Microsoft Authenticator Start by getting the app On your phone, install the Microsoft Authenticator app. Download now After you install the Microsoft Authenticator app on your device, choose "Next". I want to use a different authenticator app Next |
| I want to set up a different method                                                                                                    |
| Keep your account secure                                                                                                    |
| Microsoft Authenticator Set up your account If prompted, allow notifications. Then add an account, and select "Work or school". Back Next                                                                                                    |
|                                                                                                    |

- 4.2 Set Up Microsoft Authenticator (First-Time Use): If this is your first time using the app, follow the on-screen instructions to complete the initial setup.
- 4.3 Add Your Work or School Account: In the app, tap on 'Add account' and select 'Work or school account'.
- 4.4 Scan QR Code or Enter Code Manually: Use your device's camera to scan the QR code displayed on the login page. Alternatively, you can enter the code manually if prompted.

| HURON |                                                                                                    |
|-------|----------------------------------------------------------------------------------------------------|
|       |                                                                                                    |
|       | Microsoft Authenticator                                                                                |
|       | Scan the QR code                                                                                       |
|       | Use the Microsoft Authenticator app to scan the QR code. This will connect the Microsoft Authenticator |
|       | After you scan the QR code, choose "Next".                                                             |
|       |                                                                                                    |
|       | Can't scan image?                                                                                      |
|       | Back Next                                                                                              |

- 4.5 After successfully adding your account to the Microsoft Authenticator app, a twodigit code will appear in screen. Enter this code in the pop that appears in your authenticator app.
- 4.6 After entering code as mentioned in above step you will receive a success message as below in your browser screen. Click Done to continue, and you should be logged in to the gateway home page.

| 👻 📑 My Sign-Ins   Register   Microso 🛛 🗙 | +                                                                                                    | - ø ×                       |
|------------------------------------------|----------------------------------------------------------------------------------------------------|-----------------------------|
| ← → ♂ ⋒ 😫 mysignins.mi                   | rosoft.com/register                                                                                                    | ☆ 🖨 Incognito 🗄             |
| 🕞 Huron 🖉 Allow work item rut 🌀 a        | ure ad configurati. 🛛 🗭 Example: Configure 😲 REST API 🥠 Engineering, QA, Ap 💾 Work tracking, proc 🚈 Solution to TF80012             | » 📔 All Bookmarks           |
| HURON                                    |                                                                                                    | ?                           |
|                                          | Microsoft Authorito                                                                                                    | ator app was successfully X |
|                                          | SUCCESS! Grant (add You have successfully set up your security info. Choose "Down" to continue signing in. Default sign- in method: |                             |
| 1 Q. Turo have to courth                 |                                                                                                    | a 301PM                     |

#### Subsequent Logins (No MFA Setup Required)

Once MFA has been successfully set up on your account, future logins will not require you to go through the Microsoft Authenticator setup again. Simply follow these steps:

- 1. Enter your email and OTP as described in Steps 1-3 above.
- 2. Use the Microsoft Authenticator app to approve the sign-in request.